## Đọc không có mạng kết nối với các ứng dụng di động miễn phí

Trước tiên: tải xuống một ứng dụng mà sẽ hoạt động trên thiết bị của quý vị

Nếu quý vị không chắc chắn, hãy sử dụng ứng dụng Google Chrome, vì nó sẽ hoạt động trên nhiều thiết bị qua trình duyệt Google Chrome. Quý vị sẽ cần truy cập internet đẻ tải ứng dụng xuống, cài đặt thiết bị, và tải xuống

## Các ứng dụng myON miễn phí

Chrome: https://chrome.google.com/webstore/detail/myon/jahdnkaoagdemliakgkedafnhlafpamg

iPad: https://itunes.apple.com/us/app/myon/id548056295?mt=8

Android: https://play.google.com/store/apps/details?id=com.capstonedigital

Kindle Fire HD: <a href="https://www.amazon.com/gp/product?ASIN=B00DQWC7EG">https://www.amazon.com/gp/product?ASIN=B00DQWC7EG</a>

## Tiếp theo: Cài đặt thiết bị của quý vị và bắt đầu thêm sách

- 1. Mở ứng dụng myON mới trên thiết bị của quý vị.
- 2. Chọn để "Add User" (Thêm Người dùng) hoặc "Link User" (Liên kết Người dùng)
- 3. Làm theo các hướng dẫn trên màn hình, và ghi vào tên **trường, tên đăng** nhập, và **mã PIN** của quý vị.

Mã PIN bốn chữ số của quý vị có thể được tìm thấy ở góc phải phía trên trong bảng điều khiển myON của quý vị. Quý vị phải dùng mã PIN của quý vị làm mật khẩu khi quý vị kết nối với ứng dụng CHỈ CHO LẦN ĐẦU TIÊN.

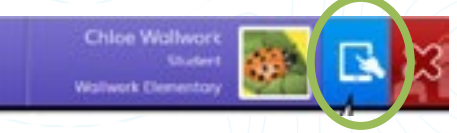

Mẹo: Để có mã PIN, quý vị sẽ phải tạo danh sách yêu thích và thực hiện đánh giá vị trí TRƯỚC trong khi quý vị được đăng nhập vào tài khoản khi quý vị được kết nối với Internet. Sau đó bảng điều khiển của quý vị xuất hiện và quý vị sẽ truy cập vào mã PIN để cài đặt ứng dụng của mình.

4. Một khi mã PIN của quý vị đã được thêm vào, hãy đăng nhập! Chọn tên, và ghi vào tên đăng nhập của quý vị khi được nhắc.

5. Bây giờ thì quý vị đã được đăng nhập, hãy bắt đầu thêm sách để đọc bất cứ lúc nào. Chọn "Add Book" (Thêm Sách) hoặc biểu tượng "+", và tìm kiếm để tìm các quyển sách để thêm vào. Khi quý vị đã tìm thấy một quyển sách để thêm vào, hãy nhấp chuột vào "download" (tải xuống). Lặp lại cho tới 20 quyển sách. Nếu quý vị được đăng nhập vào ứng dụng, thì quý vị cũng có thể tải xuống các quyển sách trực tiếp vào ứng dụng từ myON.